云朵数屏用户手册

# 目录

| 产品介绍       | 3  |
|------------|----|
| 快速开始       | 3  |
| 术语说明       | 3  |
| 创建一个项目     | 4  |
| 编辑项目       | 5  |
| 预览项目       | 6  |
| 下载与应用      | 6  |
| 界面说明       | 7  |
| 项目管理       | 7  |
| 项目编辑       | 7  |
| 项目预览       | 8  |
| 创建项目       | 8  |
| 新建空项目      | 9  |
| 复制模板       | 9  |
| 复制已有项目     |    |
| 导入项目       |    |
| 项目设置       |    |
| 编辑项目       | 11 |
| 舞台设置       | 11 |
| 舞台尺寸       | 12 |
| 背景设置       | 12 |
| 网络设置       | 12 |
| 辅助设置       | 13 |
| 页面设置       | 13 |
| 新建页面       | 14 |
| 修改页面       | 14 |
| 删除页面       | 14 |
| 元素维护       | 14 |
| 元素添加       | 15 |
| 位置状态       | 15 |
| 外观设置       | 15 |
| 动效设置       | 16 |
| 配置数据       | 17 |
| 元素编组       | 17 |
| 内置组件       |    |
| echarts 图表 | 19 |
| 图片素材       | 21 |
| 视频素材       | 21 |

|    | 文本内容       | 22 |
|----|------------|----|
|    | 图形         | 22 |
|    | 盒子         | 22 |
|    | 选项卡        | 23 |
|    | 数据表格       | 23 |
|    | iframe 框架  | 24 |
|    | 数据设置       | 24 |
|    | 添加数据       | 25 |
|    | 复制数据       | 25 |
|    | 应用数据       | 25 |
|    | 注意事项       | 25 |
|    | 事件动作       | 26 |
|    | 添加动作       | 26 |
|    | 动作类型       | 27 |
|    | 参数设置       | 28 |
|    | 辅助设计       | 28 |
|    | 排版对齐       | 28 |
|    | 复制黏贴       | 29 |
| 运行 | 项目         | 29 |
|    | 项目预览       | 29 |
|    | 下载项目       | 30 |
|    | 运行项目       | 30 |
|    | rdPlay 播放器 | 31 |
|    | 自定义        | 31 |

# 产品介绍

云朵数屏(LetData)由数屏编辑器 rdEditor,播放器 rdPlay,运行时 rdRuntime 几块组成,帮助用户创建丰富的信息数据可视化交互系统。

- 图形化: 使用图形化界面通过拖拉拽轻松搭建出专业的数据可视化应用。
- 多领域: 创建各类信息内容,无论是数据报表,大屏驾驶舱,车间看板,监控直播, 3D 模型展示,操作终端等都可应对。
- 数据:还有你编辑维护的内容数据存储本地化的,是否云端同步完全可以自主控制。
- 在线: 创建的内容可以直接线上发布,也可以通过 rdPlay 运行。
- 扩展: 可以可以基于 vue3 的基础上开发自己的自定义组件内容。
- 私有:项目运行可独立部署私有环境,无使用限制条件。

更多信息可查看在新文档 https://doc.letdata.net

# 快速开始

云朵数屏(letData)默认存储是用户本机,如需要在线保存数据,需要开通会员服务。 rdEditor 编辑项目,rdPlay 运行项目,rdRuntime 扩展插件开发,具体流程如下:

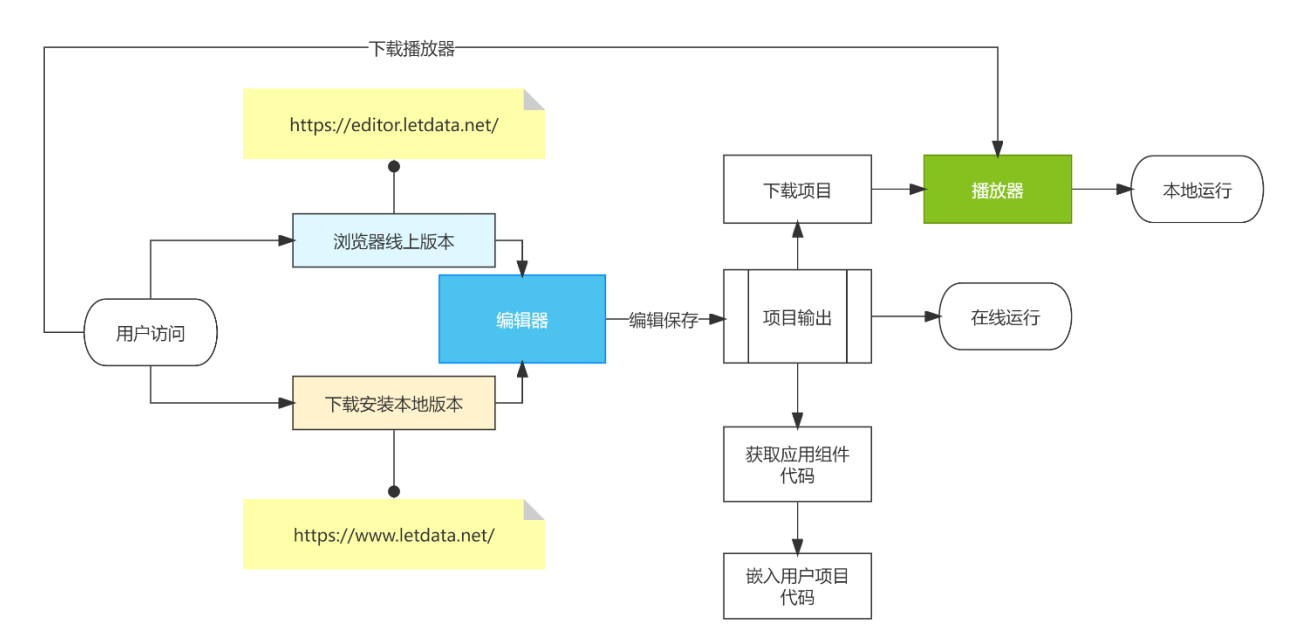

### 术语说明

• 应用:指的是项目编辑保存后,实际使用时播放运行的程序

- 舞台:所有元素需要显示到页面的对象
- 组件:指的是框架内置或用户开发的组件(当前只提供 vue 依赖的组件开发)
- 元素: 指的是组件添加到舞台上后的对象
- 动作:系统内置或用户自定义需要操作控制目标内容的程序
- 事件:系统或元素与用户交互相关的响应

# 创建一个项目

创建项目没有任何过多的配置与流程,只需要一键完成项目的创建,具体操作有以下两种方 式

1. 新建空白的项目

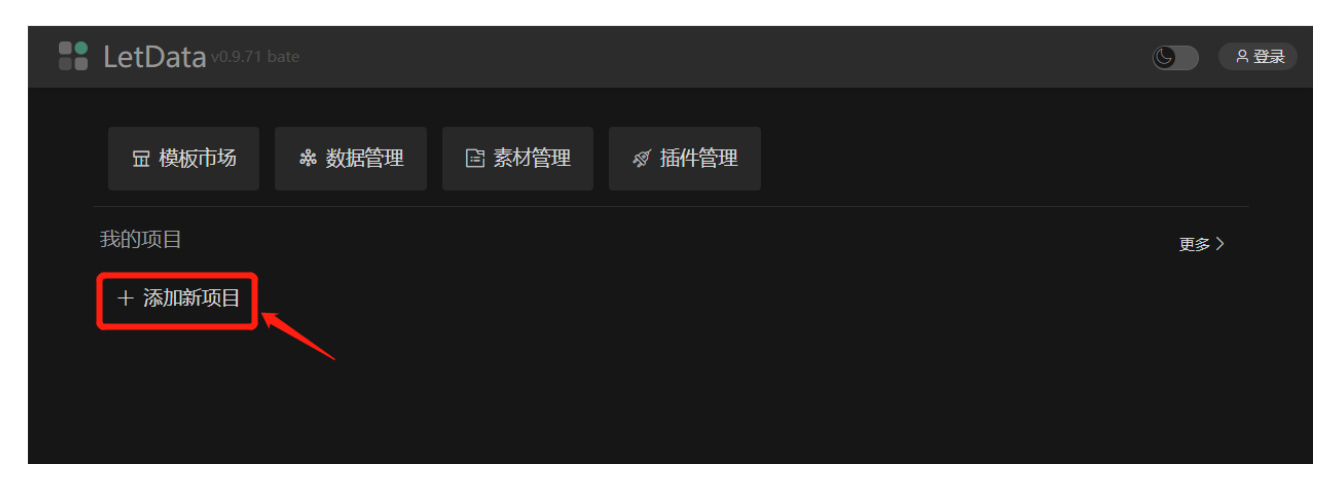

2. 复制已有项目(或模板项目)

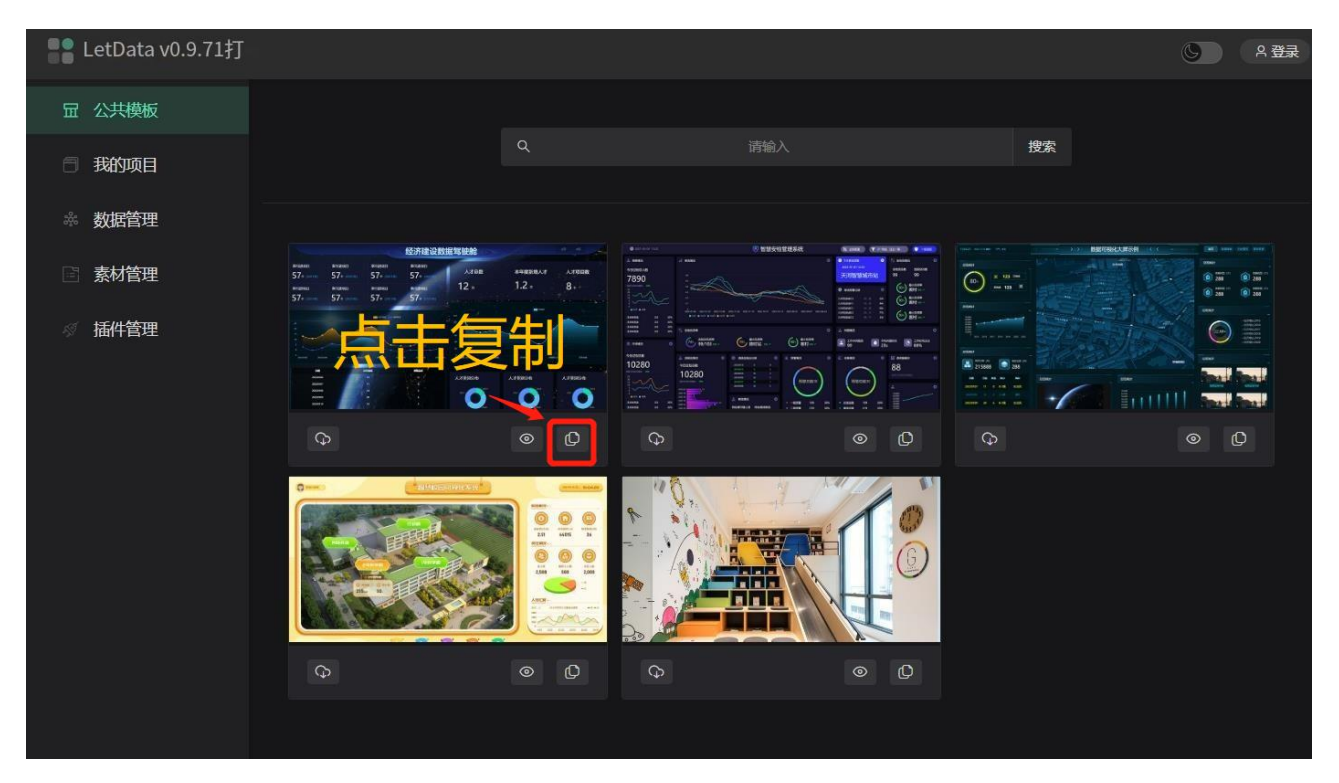

# 编辑项目

在编辑界面,通过基本的拖拉拽完成项目编辑

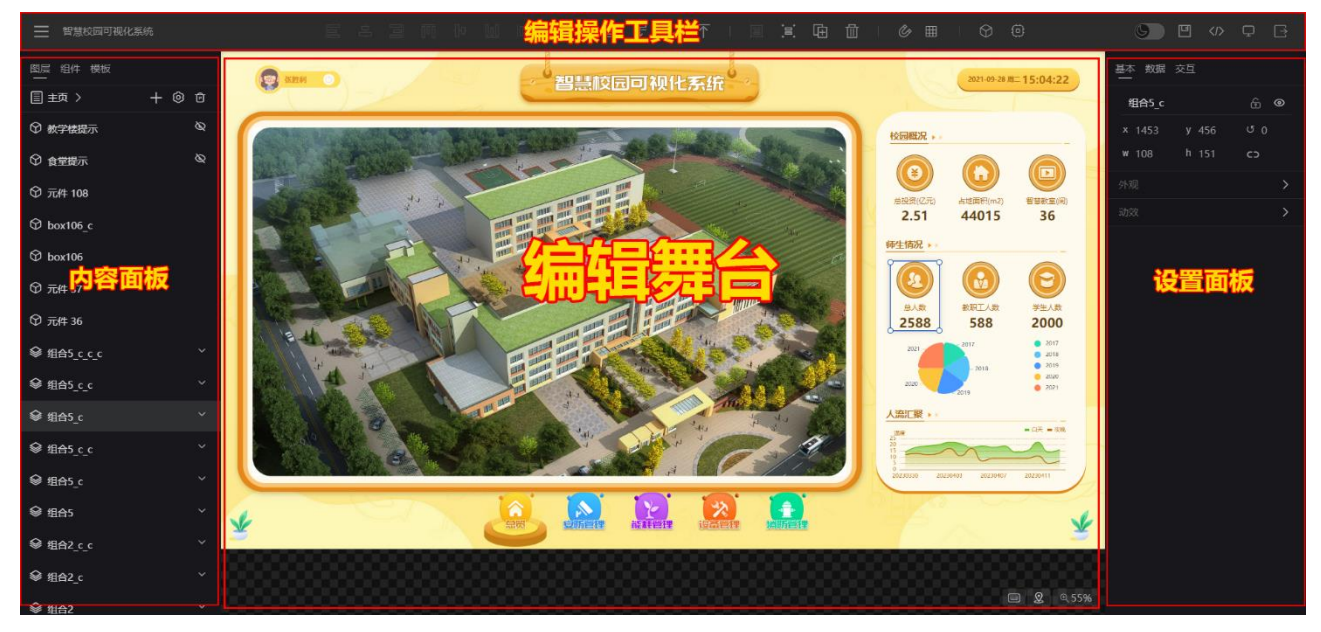

#### 退出编辑

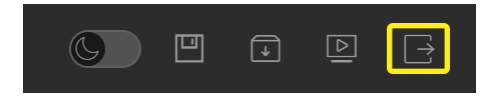

#### 保存数据

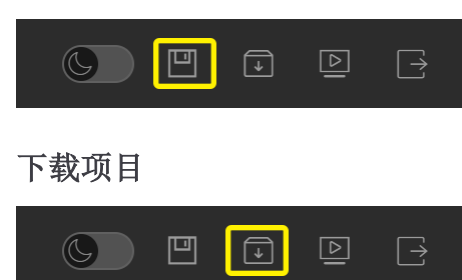

# 预览项目

在编辑页面点击右上角预览按钮

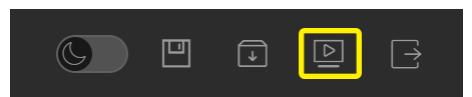

项目管理界面,点击项目预览按钮

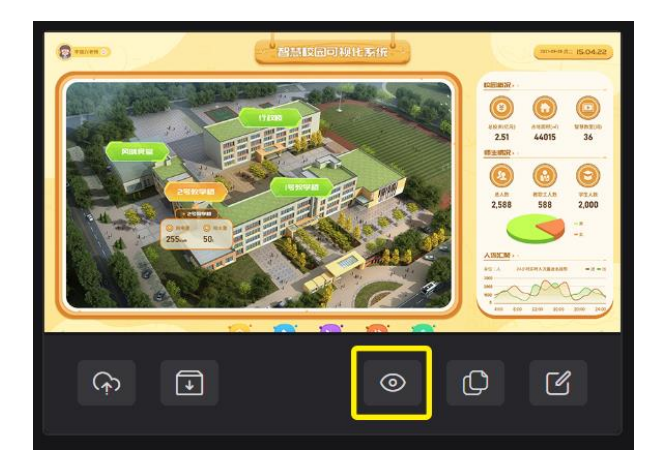

# 下载与应用

1. 点击项目下载按钮,将项目下载到本地

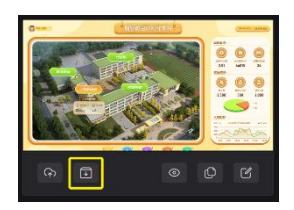

2. 通过在线窗口运行项目

运行地址: <u>https://run.letdata.net</u> 也可以下载 rdPlay 播放器,将项目文件放置其中运行

# 界面说明

编辑器分为管理窗口、编辑窗口、预览窗口三处主要的模块。

- 管理窗口: 主要围绕项目相关信息的维护, 包含数据, 插件, 素材等, 同时也是开通 线上账号的地方。
- 编辑窗口:项目编辑核心界面。
- 预览窗口:项目查看的独立界面,此界面是项目最终生成后运行结果界面。

### 项目管理

项目管理界面分三个区域,分别是:栏目导航、栏目内容和用户设置

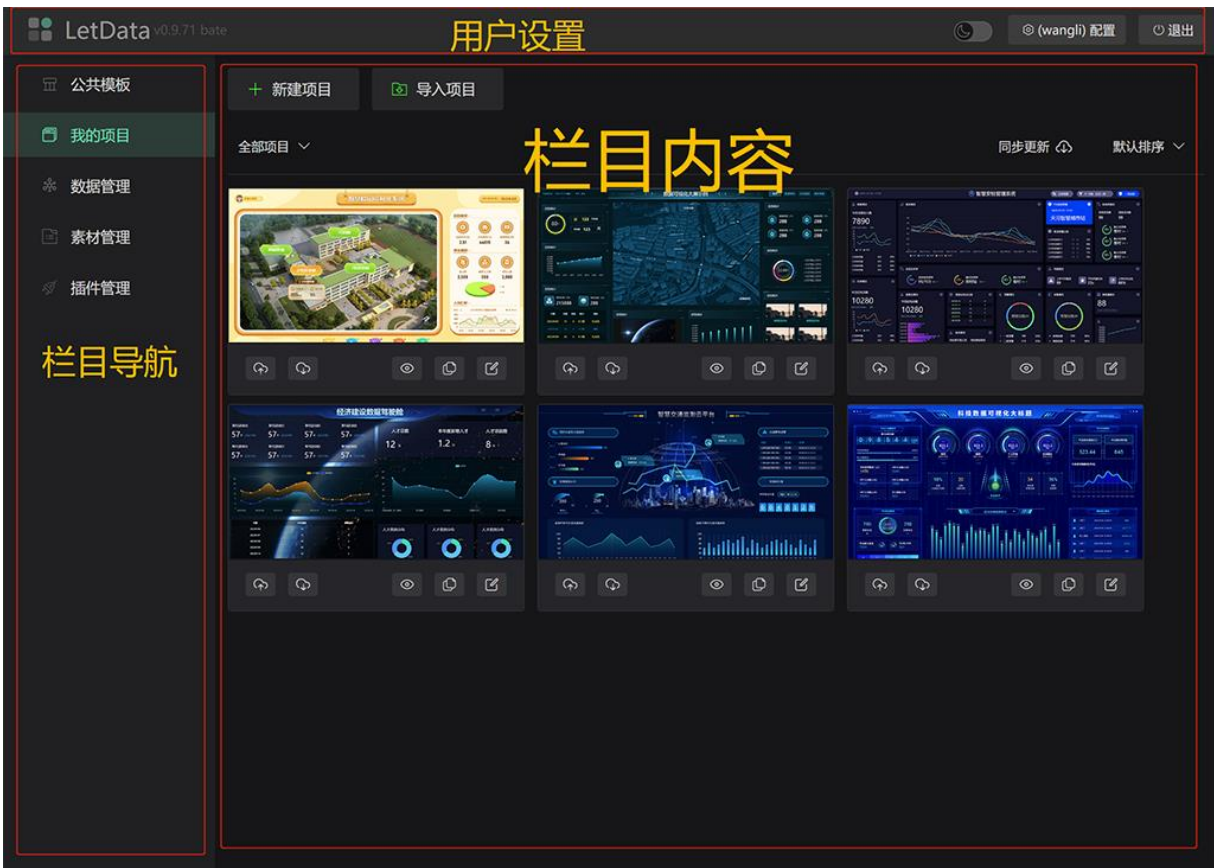

## 项目编辑

编辑界面分为四个区域,分别是:内容面板、设置面板、编辑操作工具栏、编辑舞台

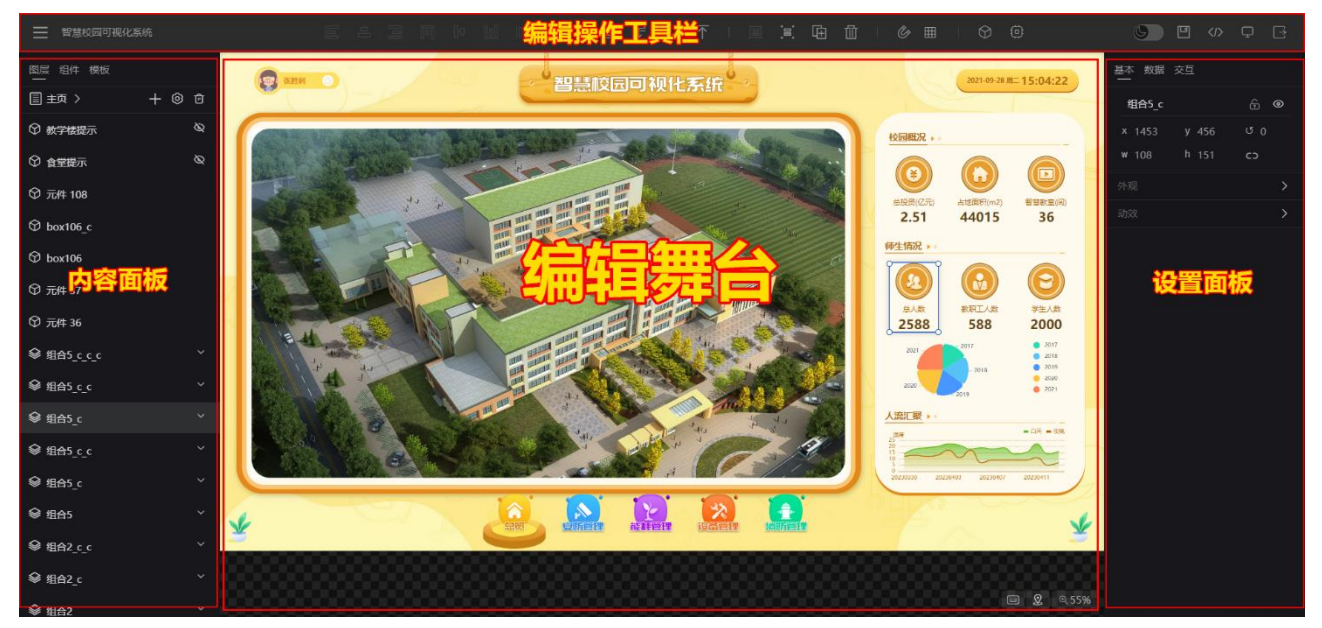

# 项目预览

项目预览是完全独立的一个项目运行窗口,此窗口无操作控制相关内容

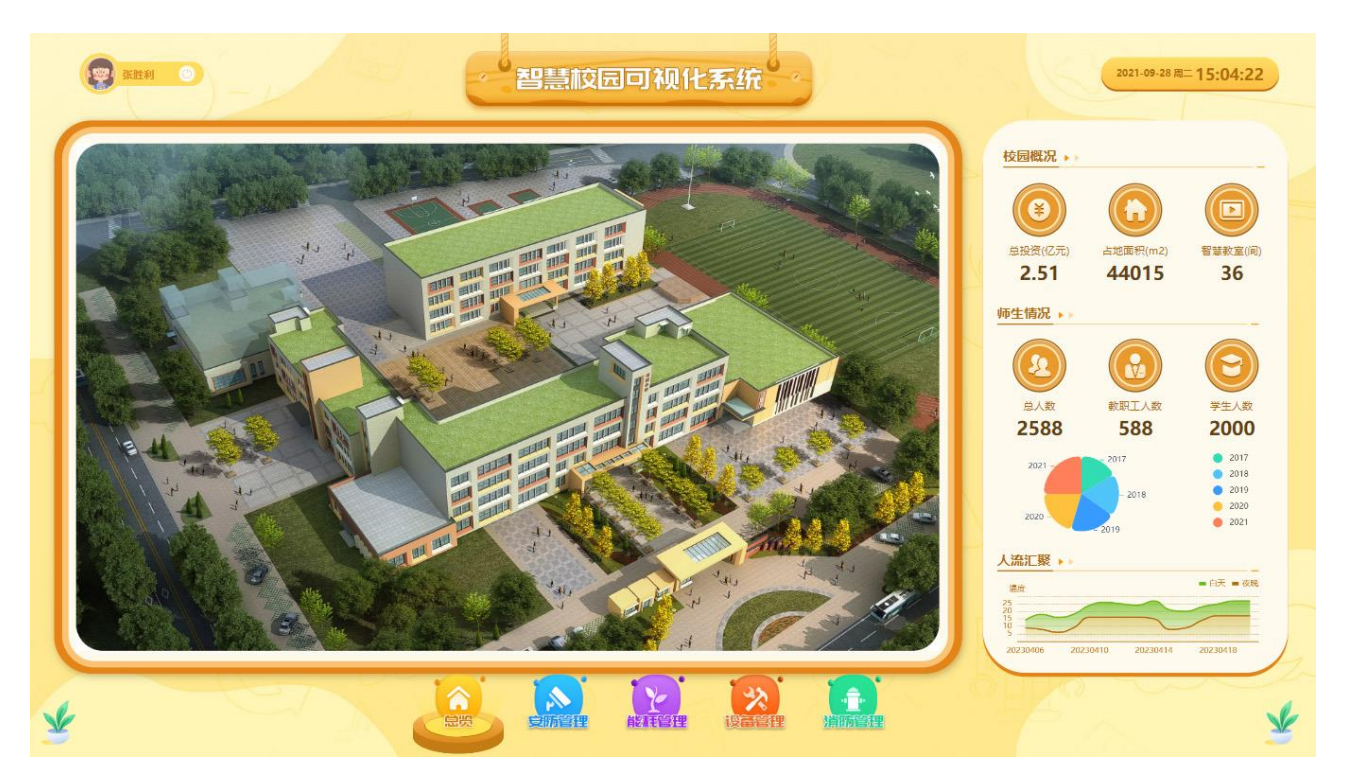

# 创建项目

项目的创建一共有四种方式

- 1. 完全新建空项目
- 2. 创建一个来自模板的项目
- 3. 创建一个来自己有项目的项目
- 4. 导入一个新项目

# 新建空项目

• 通过桌面"添加新项目"按钮

系统桌面 -> 点击添加新项目按钮

| LetData v0.9.71 | bate   |        |        | 気 名 登录 |
|-----------------|--------|--------|--------|--------|
| 豆 模板市场          | ☆ 数据管理 | 🗈 素材管理 | ∅ 插件管理 |        |
| 我的项目            |        |        |        | 更多〉    |
| + 添加新项目         |        |        |        |        |
|                 |        |        |        |        |

• 项目管理界面"新建项目"按钮

项目管理 -> 点击新建项目按钮

| LetData v0.9.71 b | bate              | © (wangli) 配置 () 退出                |
|-------------------|-------------------|------------------------------------|
| 园 公共模板            | +新建项目 ◎ 导入项目      |                                    |
| <b>一</b> 我的项目     |                   | 同步更新 介 新以排序 🗸                      |
| ☆ 数据管理            |                   | 5 12511250 (0.000) (7.000) (7.000) |
| 素材管理              |                   |                                    |
| <i>剩</i> 插件管理     |                   |                                    |
|                   | କ ଅ ପ ବ ଦ କ ଅ ପ ବ |                                    |

复制模板

#### 公共模板 -> 选择模板-> 点击复制模板按钮

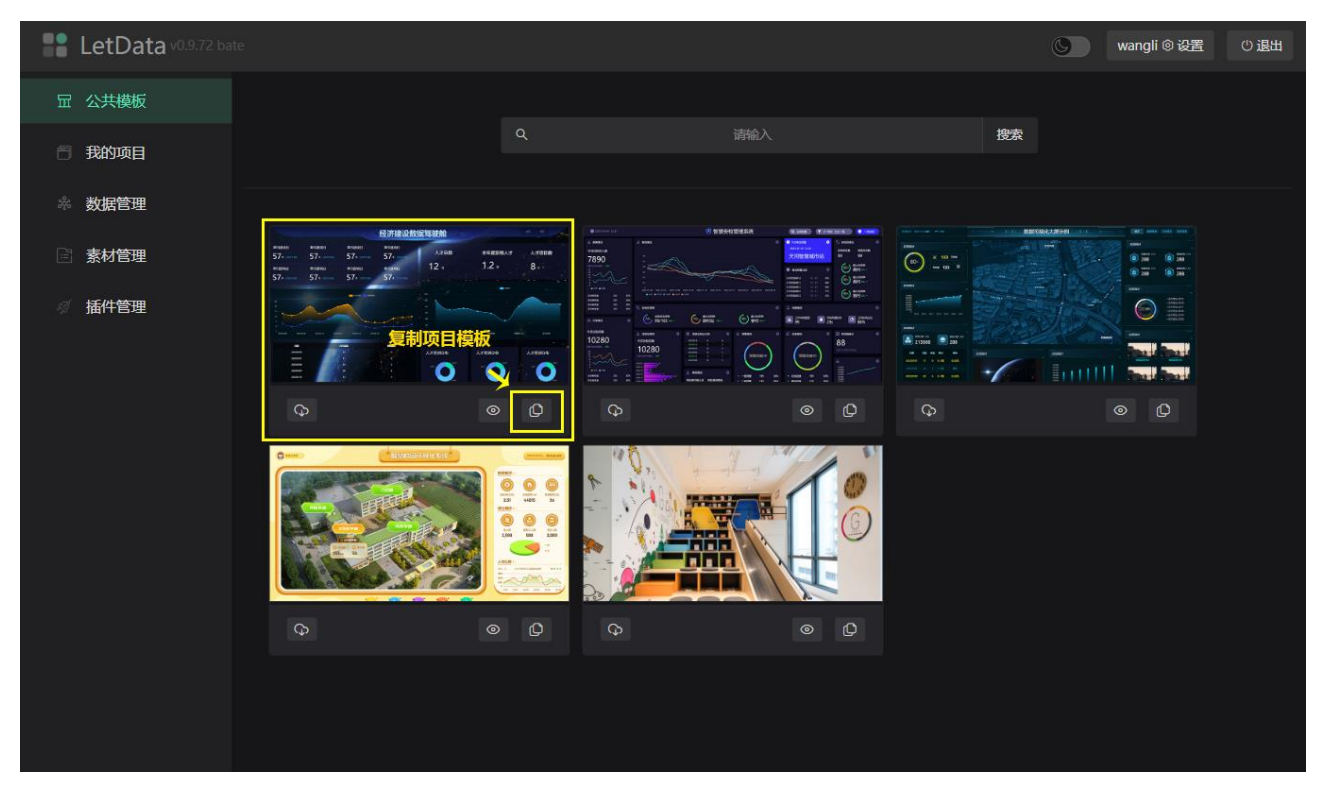

# 复制已有项目

我的项目 -> 选择已有项目-> 点击复制项目按钮

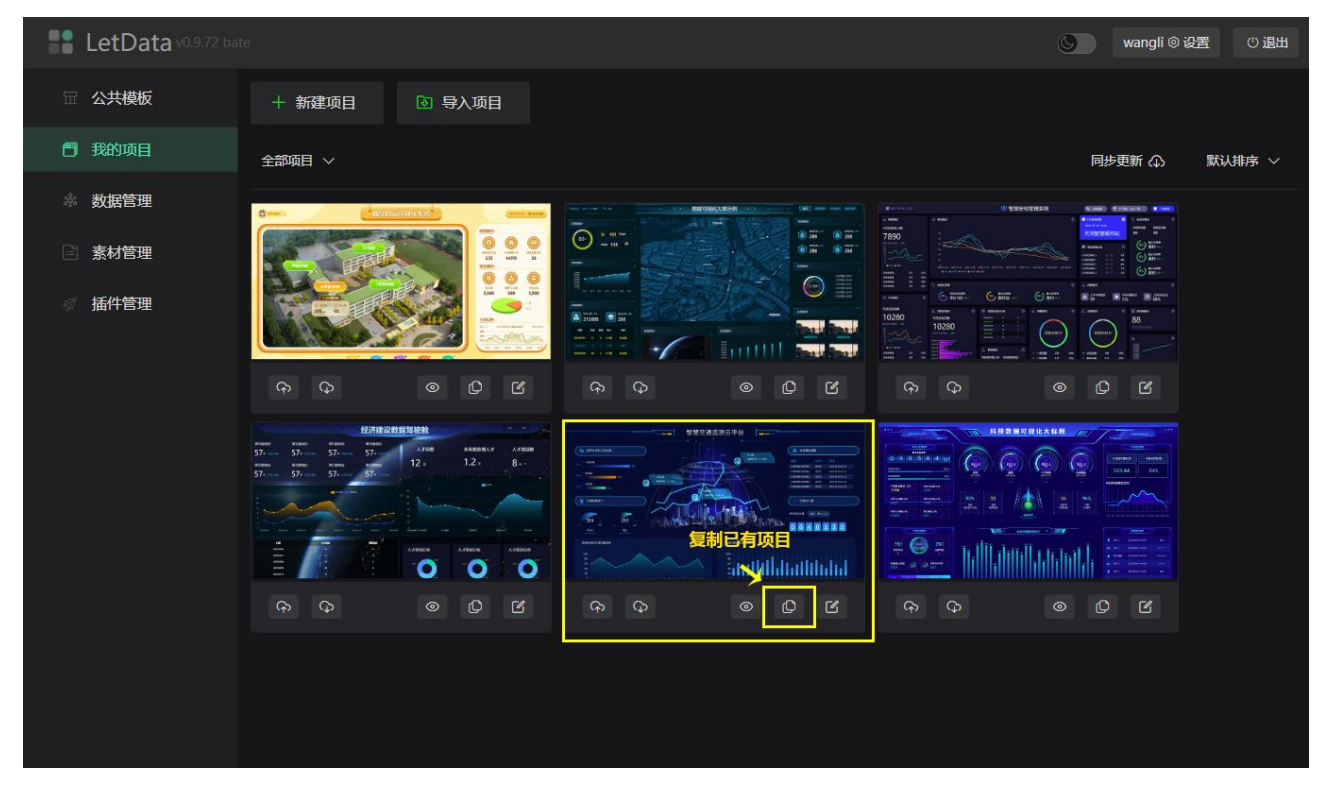

# 导入项目

#### 我的项目 -> 点击导入项目按钮

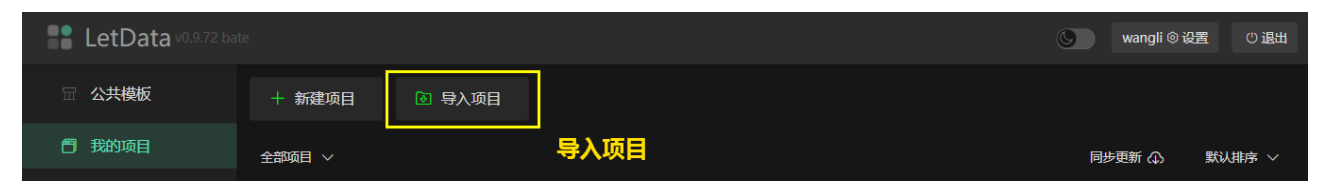

# 项目设置

项目默认有三个参数可以设置,分别是:名称说明封面

| LetData v0.9.71 ba                                                       |        |                                                | © (wangli) 配置 じ退出 |
|--------------------------------------------------------------------------|--------|------------------------------------------------|-------------------|
| î 公共模板                                                                   | + 新建项目 | ◎ 导入项目                                         |                   |
| □ 我的项目                                                                   | 全部项目 > |                                                | 同步更新 🕢 🛛 默认排序 🗸   |
| <ul> <li>※ 数据管理</li> <li>三 素材管理</li> <li>         Ø 插件管理     </li> </ul> |        | 新建项目 ×<br>名称 <b>靖輸入</b><br>说明 <b>请输入项目描述说明</b> |                   |
|                                                                          |        | 封面 +<br>保存                                     |                   |

编辑项目

## 舞台设置

一个项目只有一个编辑舞台,所有的页面和内容都在一个舞台上呈现,舞台相关设置内容是固定提前配置,除了引用的数据之外,不可动态变更。

主要包含:舞台尺寸背景设置网络设置辅助设置四项设置

| 舞台 | 数据    | 动作      |         |      |    |
|----|-------|---------|---------|------|----|
| w: | 1920  |         |         | 108  | 0  |
|    | 自动    |         |         |      |    |
|    |       |         |         |      | ~  |
|    | 图片    | https:/ | /rde-12 | 251  | 选择 |
|    |       |         | 不重      | 复    |    |
|    |       |         |         |      |    |
| 主机 |       |         | 地址      |      |    |
| 方法 | : O g | get 🔿   | post    |      |    |
| 头部 |       |         |         |      | ₫  |
|    |       |         |         |      | ~  |
| 配色 | ::    |         |         | ) [] |    |
|    |       |         |         |      |    |

#### 舞台尺寸

舞台尺寸也就是项目应用实际呈现的尺寸大小,初始化的尺寸为1920\*1080应用

- W: 宽度
- h: 高度
- s: 缩放模式 自动 填满 无 (默认自动)

缩放自动的情况下:界面会根据实际的宽高比进行同比例的缩放,填满标识根据外部 界面尺寸做满屏(会存在拉伸),无表示无缩放操作

#### 背景设置

舞台整体的背景设置,可以通过颜色或图片配置 图片内容可以设置缩放形式,和平铺重复形式

#### 网络设置

项目应用默认接口请求的配置

- 主机: 服务器 host 地址
- 方法: get 与 post

• 头部: header 信息, 一个数组, 值以 key:Value 形式表现

#### 辅助设置

• 配色:项目编辑时默认颜色的快速选择

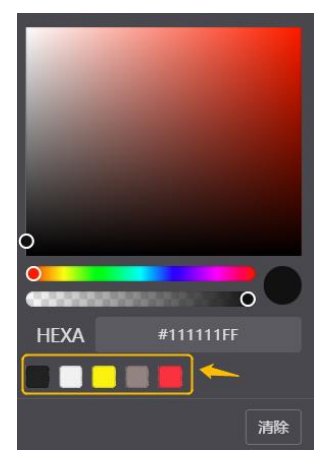

### 页面设置

项目的页面可以称为项目模块从项目编辑来说,可以把一个模块做作为一个整体切换的页面。

每一个项目必须拥有一个主页并且不可以替换和删除。页面的设置主要是三个参数:

- 类型:页面的三种类型(普通固定弹窗)
  - 普通表示通用的正常可切换显示的页面
  - 固定表示此页面模块将一直显示不会被隐藏
  - 弹窗表示此页面浮在其它页面上面,显示的时候会有一个遮罩层。
- 名称:页面管理区显示的名称
- 显示:表示是否默认显示

| 页面   |  | ×  |
|------|--|----|
| 普通页面 |  |    |
|      |  |    |
|      |  |    |
|      |  |    |
|      |  |    |
|      |  |    |
|      |  | 提交 |
|      |  |    |

#### 新建页面

#### 内容面板 -> 点击新建+号按钮

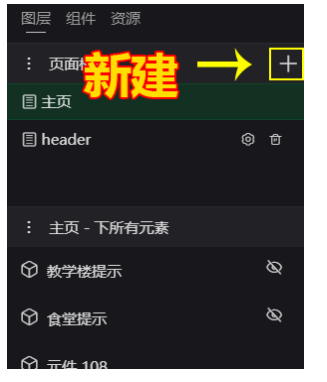

### 修改页面

内容面板 -> 页面列表项 -> 点击设置按钮

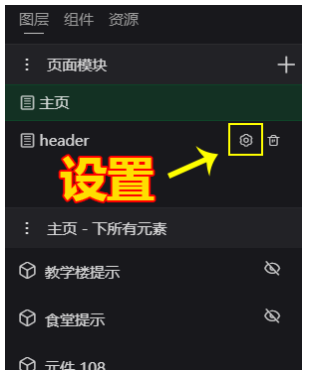

### 删除页面

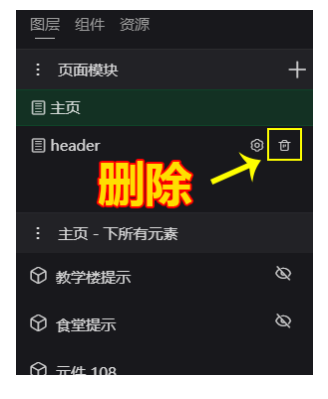

内容面板 -> 页面列表项 -> 点击删除按钮

# 元素维护

所有元素都来自用户的组件库,用户组件库是由系统自带的组件与用户自己开发组件组成。 编辑的项目依赖用户 元素可以通过拖入,复制黏贴等方式添加,元素的尺寸编辑也是通过 拖拽完成,另外对齐、层级、吸附等特性也可通过相关动作指令完成。任何元素都包括的属性功能如下:

- 基本特性: 位置状态、外观、动效
- 基本能力:数据绑定、事件交互

#### 元素添加

内容面板 -> 组件 -> 拖拽组件图标到舞台

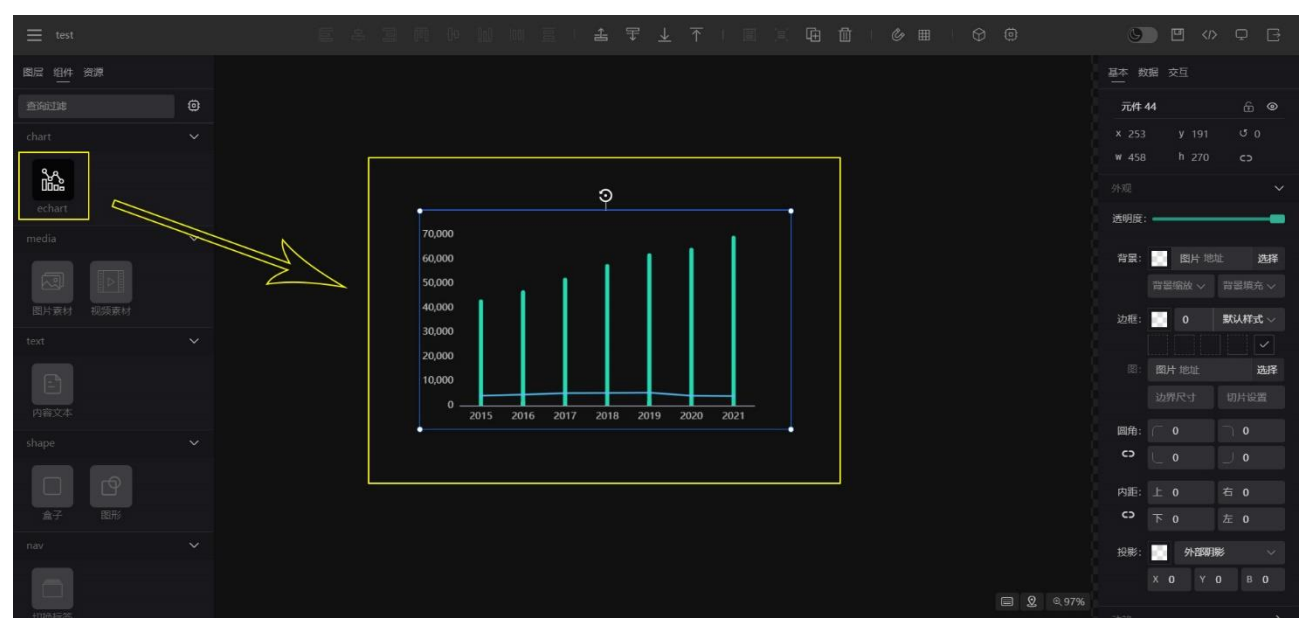

舞台上的元素选中之后,可以直接拖拽移动,也可以通过选中的蓝色边框和四个点进行拖动 缩放尺寸。

#### 位置状态

横坐标、纵坐标、宽度、高度、角度、同比例、锁编辑、是否可见

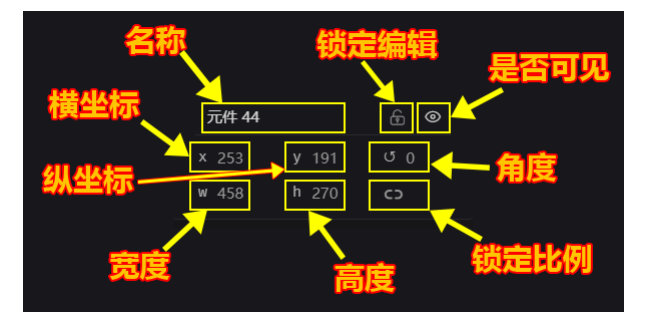

外观设置

#### 透明度、背景、边框、圆角、内边距、投影

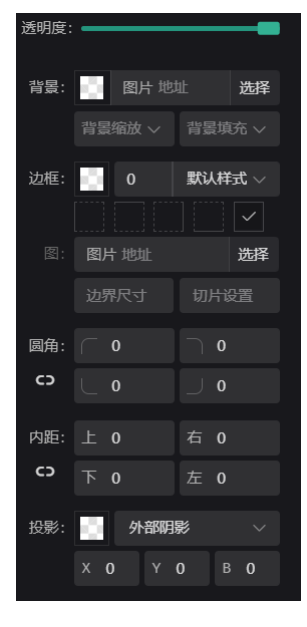

- 透明度:拖动滑杆调整,范围0至100,默认为100
- 边框:颜色、粗细、样式、四边
   边框还有一种特殊的设置 slice 切片方式,切片方式需要在边框设置有宽度且为实体
   时生效
  - 边界图片: 需要绘制的图片
  - 边界设置:具体设置参考 <u>borderImageSlice 设置</u>
  - 边界宽度:具体设置参考 borderImageWidth 设置
- 圆角: 主要应用于边框、背景色、阴影
- 内距:元素的内边距,主要与文本相关
- 投影:分为内阴影与外阴影

#### 动效设置

#### 元素的动画效果

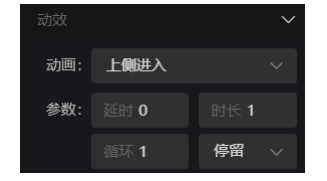

每一个动效都有四个基本参数

• 延时:元素显示之后延时执行动画

- 时长:动画时长,单位为秒
- 循环:动画执行次数,默认1次
- 状态:动画执行后的状态,默认情况将自动结束,停留状态表示,动画最后一帧的样子

#### 配置数据

任何组件都可以通过两种方式配置数据

- 组件数据:如果是组件数据,那这个编辑的数据只能是静态的数据,是配置到项目 内,并只和此组件相关,可以通过点击编辑按钮编辑
- 全局数据: 全局数据是绑定项目设置的数据信息内容, 查看数据设置。

| 组件数据                                                                                                    | 全局数据           |
|----------------------------------------------------------------------------------------------------|----------------|
| 基本数据交互                                                                                                    | 基本数据交互         |
|                                                                                                    | 全局数据           |
| [["日期", "gdp", "增长",<br>"2015", 43507.7, 4028,<br>6", 47254, 4456, 31.7], [ 2017, 52<br>403.1, 5068, 35.7], [ "2018", 58002.<br>8, 5121, 31], [ "2019", 62462, 5258,<br>28.9], [ "2020", 64689.1, 3986, 5], [<br>"2021", 69689.1, 3835, 6.5]] | 天气 辽 ④ 団 选择数据源 |

#### 元素编组

对舞台上的元素多选,可以通过编组按钮进行编组,编组后的元素可以作为一个单元进行拖动,也可以设置动效,设置整体的外观样式:

| 操作按钮 编组选中 | 整体样式 |
|-----------|------|
|-----------|------|

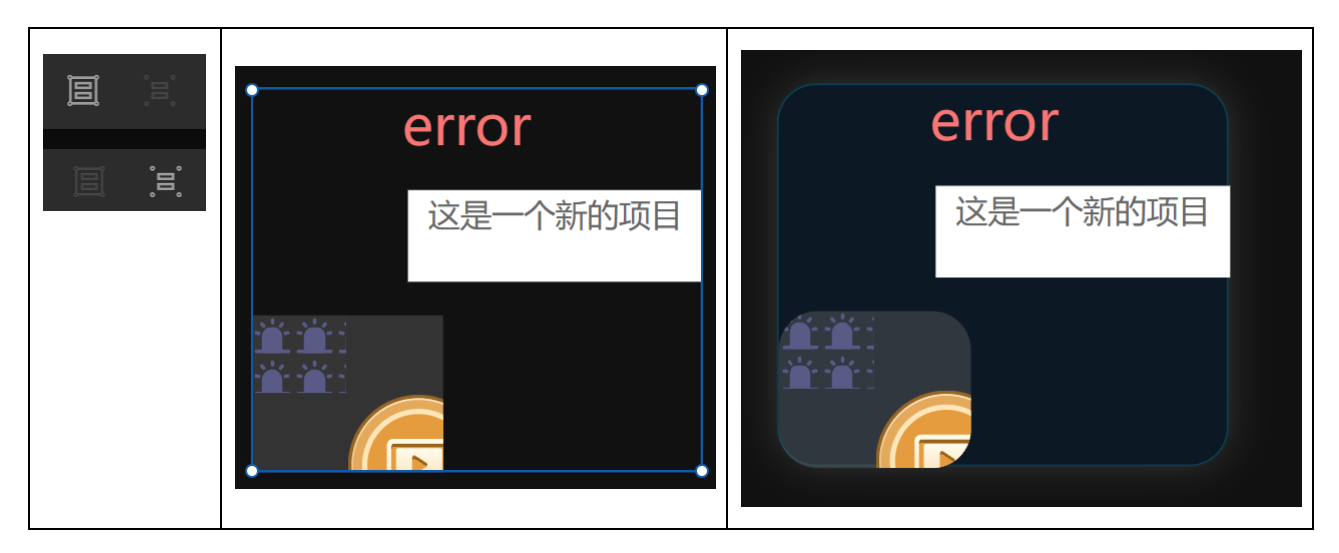

编组后的内部元素,可以通过双击组,选中对应的元素,此时的元素不能进行多拽操作,但可以通过属性面板设置其相关信息。如果比较难双击选中的元素,可以通过左侧元素列表, 展开组信息单独选中。

### 内置组件

当前系统默认拥有九常用标准组件,分别是: echart 图表、图片素材、视频素材、内容文本、样式盒子、tab 选项卡、table 表格、iframe 容器 每个组件拥有不同的属性

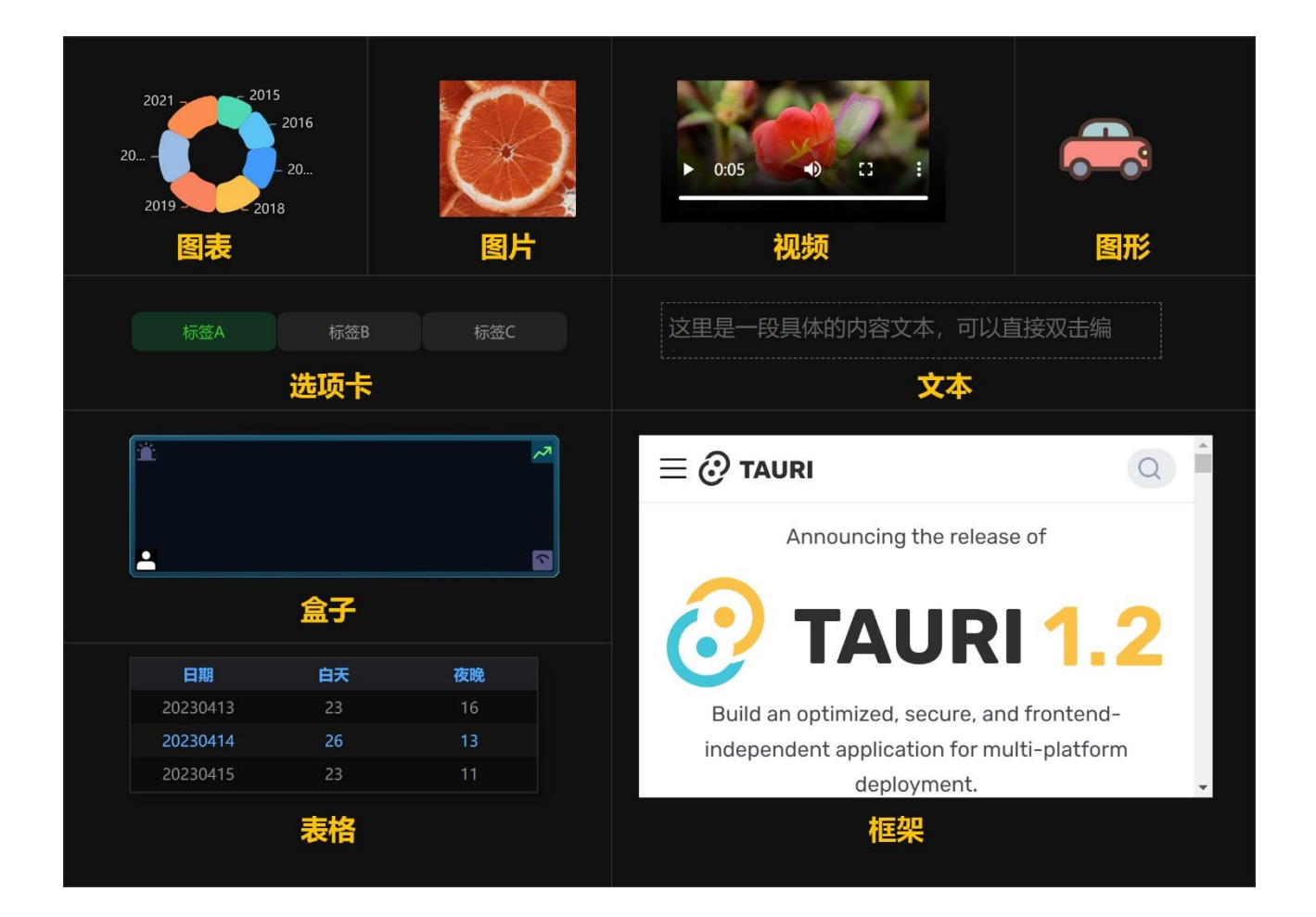

### echarts 图表

此组件依赖 echart 库,同时默认只提供了四种图表类型 line、bar、pie、scatter,更多其它 用户可以自行开发对应的组件。echart 图表属性面板提供了常用调节的参数,如果需要完 成的配置可以参考 <u>echarts 官方文档</u> 。从属性优先级来说,原始配置是最低层级,项 目元素的设置会覆盖原始配置相同的参数值。

| 示例 | 属性 |
|----|----|
|----|----|

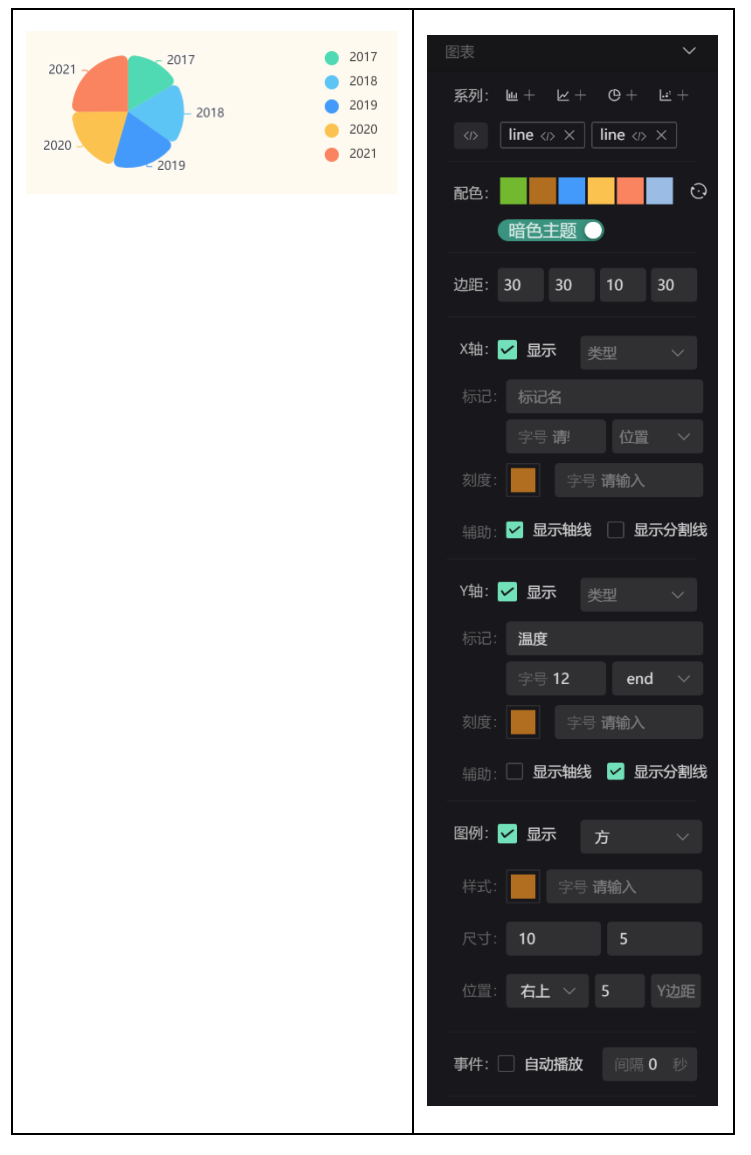

- 配色: 遵循 echarts 的色盘配置
- 边距: 绘制的内边界
- **x 轴**: 包含类型、标记、字号、位置、刻度色、刻度字号、是否有辅助线、是否有分 割线
- y轴: 同轴相同属性
- 图例:形状、颜色、字号、图形尺寸、位置
- 事件: 是否自动播放, 播放间隔时间
- 原始配置

|         | 图表             | $\sim$       |
|---------|----------------|--------------|
| 图表数据类型~ | ≯ 系列: 屾+ 唑+ 伇+ | <u>انت</u> + |
| 原始配置—   |                | ×            |
| 单向数据配置  | 配色:            | $\odot$      |

#### 点击配置按钮弹出原始配置的文本编辑框

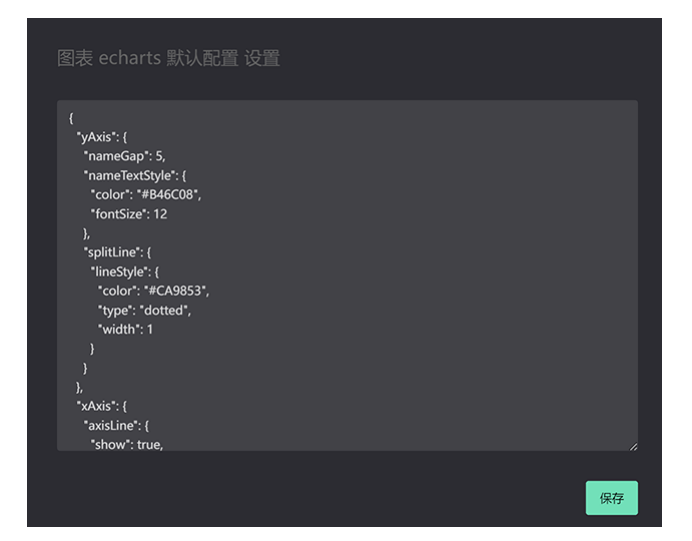

图片素材

- 平铺方式: 自动、裁切铺满、完整显示、100%
- 对齐方式: 左上、左中、左下、右上、右中、右下、中上、居中、中下

| 示例 | 属性  |    |              |
|----|-----|----|--------------|
|    | 图片  |    | $\checkmark$ |
|    | 样式: | 自动 | ~            |
|    |     | 左中 | $\sim$       |
|    |     |    |              |

### 视频素材

是否自动播放、是否循环播放、是否显示控件

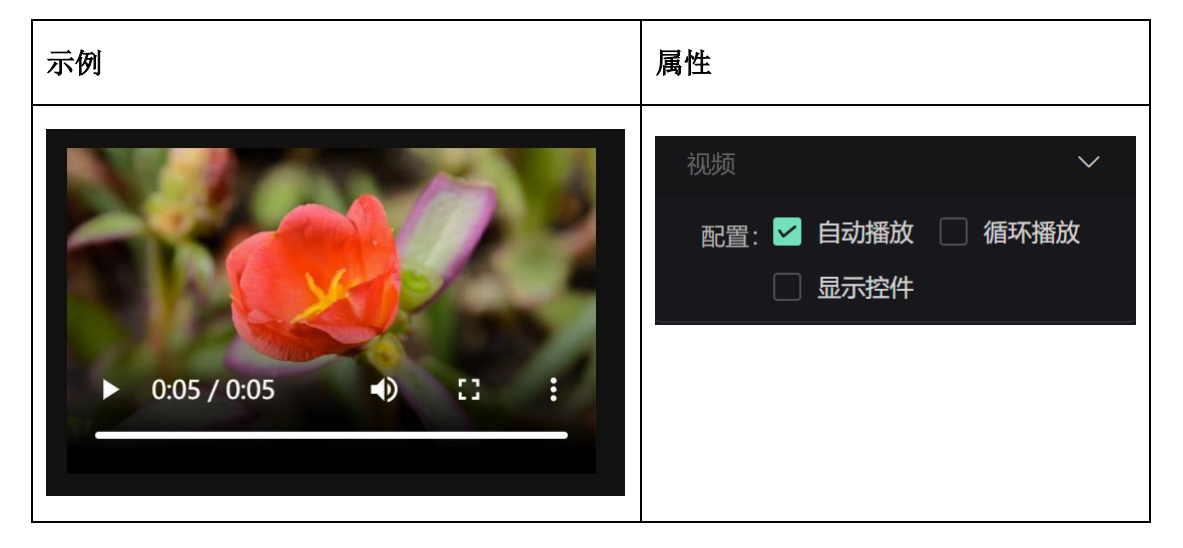

### 文本内容

#### 样式:颜色、字号、行高、对齐、粗细、斜体

| 双击文本编辑示例 | 属性                                                                               |
|----------|----------------------------------------------------------------------------------|
| 文本内容     | 文本       ✓         样式:       16 ∨       Ti 1.5         三       三       B       I |

#### 图形

图形组件主要用于显示 svg 格式的图形内容,非此格式字符串将不会显示 样式:颜色

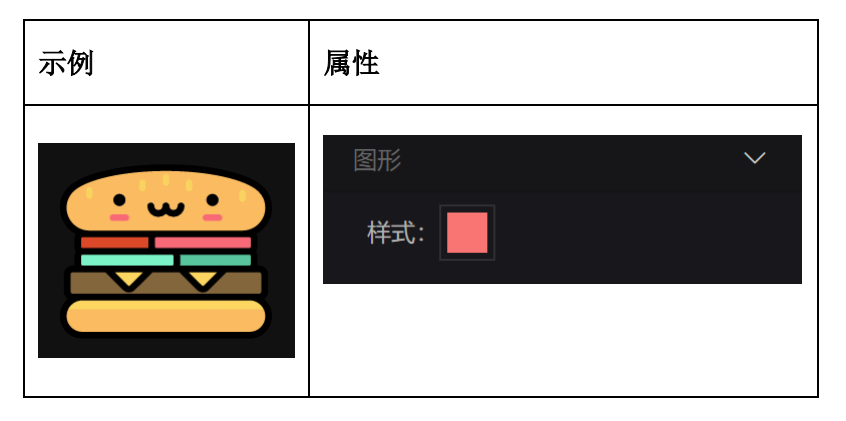

### 盒子

盒子组件可以装入图片相关的内容,一般配合外观属性,制作出丰富的底图样式。 设置的每一项都一个和背景图相关的内容,具体属性有: 名称、横坐标、纵坐标、宽度、高度、背景色、背景图、缩放模式、重复情况

| 示例         | 属性                      | 添加元素                                                                                                    |
|------------|-------------------------|----------------------------------------------------------------------------------------------------|
| <b>ž</b> 🛃 | <br>填充                  | 元赛添加                                                                                                    |
|            | ション 底部 啊啊               | ● 头部         唐中         顶部         >         10%         10%         10%                    10%         10%         10%         10%         10%         10%         10%         10%         10%         10%         10%         10%         10%         10%         10%         10%         10%         10%         10%         10%         10%         10%         10%         10%         10%         10%         10%         10%         10%         10%         10%         10%         10%         10%         10%         10%         10%         10%         10%         10%         10%         10%         10%         10%         10%         10%         10%         10%         10%         10%         10%         10%         10%         10%         10%         10%         10%         10%         10%         10%         10%         10%         10%         10%         10%         10%         10%         10%         10%         10%         10%         10%         10%         10%         10%         10%         10%         10%         10%         10%         10% |
|            | <ul> <li>②设置</li> </ul> | ● 底部         右側          底部         >         10%         10           図片 https://rde-12514961         选择         背景磁放         >         背景填充         >                                                                                                    |
|            |                         | <ul> <li>● 啊啊 左側 ◇ 顶部 ◇ 100% 100% </li> <li>⑦ 图片 https://rde-12514961 选择 </li> <li>选择 </li> <li>普票施放 ◇ 不重复 ◇</li> </ul>                                                                                                    |
|            |                         | 十 添加   發起                                                                                                    |

#### 选项卡

选项卡组件常用于页面的导航按钮

- 默认状态:颜色、字号、对齐方式、边界、圆角、背景色、背景图
- 选中状态: 同默认属性
- icon: 图标特定高度位置

| 示例          | 属性                                                                |
|-------------|-------------------------------------------------------------------|
| 标签A 标签B 标签C | 样式     ✓       默认:     字号 选择       行高     对齐方式       辺田     回会 洗塚 |
|             | 透井     透井       透中:     字号 选择                                     |
|             | (7高 八介万式 →<br>图片 地址 选择<br>icon: 高度 请输入                            |

### 数据表格

表格组件可满足常见表格数据展示

- 整体: 颜色、字号、行数、行高、滚动行数
- 尺寸: 这里的尺寸是定义每一列的宽度, 使用都好分割
- 表头: 颜色、字号、背景色
- 斑马: 颜色、字号、背景色

| 示例 | 属性 |
|----|----|
|----|----|

|          |    |    | 「利夫」「「「」」」      |
|----------|----|----|-----------------|
| 日期       | 白天 | 夜晚 |                 |
| 20230413 | 23 | 16 | 整体: 字号 0        |
| 20230414 | 26 | 13 | 行数 3 行高 30 滚动 3 |
| 20230415 | 23 | 11 | 尺寸: 列宽 使用逗号,分割  |
|          |    |    | 列对齐 使用逗号,分割     |
|          |    |    | 表头: 🗹 显示        |
|          |    |    | 字号 0            |
|          |    |    | 斑马: 🗹 显示        |
|          |    |    | 字号 0            |
|          |    |    |                 |

### **iframe** 框架

外部页面容器

- 权限: 自动播放、摄像头、麦克风、地理位置、全屏
- 策略: <u>参考 iframe 文档</u>

| 示例                                                                                                    | 属性            |
|----------------------------------------------------------------------------------------------------|---------------|
|                                                                                                    | 框架 ✓          |
| Announcing the release of <b>TAURI 1.2</b>                                                             | 又主: 可控权限 ◇ // |
| Build an optimized, secure, and frontend-<br>independent application for multi-platform<br>deployment. |               |

## 数据设置

项目的数据与项目是一体的,即时从外部复制过来,也是独立的一份。 数据主要有 原始数据、远程数据两种来源,添加与维护在编辑器右侧的数据面板上操作。

- 原始数据:表示写入项目配置文件内的数据信息,配置好后,在项目运行过程中是不 会改变的。
- 远程数据:数据源来自显示接口返回的数据

### 添加数据

| 数据列表设置 | 数据编辑维护 |      |      |    |         |
|--------|--------|------|------|----|---------|
| 舞台数据动作 | 添加数据   |      |      |    |         |
| url参数  | 来源:    | 原始数据 | 远程数据 |    |         |
| 天气 💮   | 名称:    | 输入名称 |      | 类型 | 型: 文本内容 |
| 百分比值   |        |      |      |    |         |
| + 添加数据 | 数据:    | 请输入  |      |    |         |
|        |        |      |      |    |         |

具体的数据编辑操作可以查看数据管理

### 复制数据

数据可以通过外部复制数据(这里的数据信息来自系统的数据管理)

点击 复制数据 · · · 复制数据 按钮,通过参床选择 需要复制的数据到当前项目。

| 选择要复制的数据  |      |      |      | × |
|-----------|------|------|------|---|
| ☞ 中石化股票   | 百分比值 | 黄金价格 | 当月销售 |   |
| 员工信息 访客统计 |      |      |      |   |
|           |      |      |      |   |

### 应用数据

具体的数据应用 可以在元素和系统时间种使用 元素配置数据

#### 注意事项

• 添加后的数据,其来源不建议更改,更改后原数据信息将不存在,如果应用了数据, 将造成信息都是错误。

- 数据删除,需要注意是否应用了,如果应用建议先删除相关的数据绑定在删除数据 源。
- 原始数据的数据类型的更改,并不会自动调整数据内容格式,需要用户自己手动重新 编辑。

# 事件动作

项目的用户交互主要由:事件、动作两部分组成。

- 事件: 分为应用事件、元素事件、用户事件
  - 应用事件,项目启动后自主事件(应用启动、应用定时器)
  - 元素事件,元素显示后(定时任务、延迟任务),内部自定义事件
  - 用户事件,主要指的用户操作元素的事件(当前只有一个点击事件)
- 动作:当前系统内置(显示元素、开关元素、数据传递、模块切换、开关弹窗、新开窗口)与用户自定义动作

相关操作在 动作面板、 交互面板 中完成

| 动作管理面板   |     | 元素交互面板                            |       |
|----------|-----|-----------------------------------|-------|
| 舞台数据动作   |     | 基本数据交互                            |       |
| 隐藏教学楼    | ර එ |                                   | ~     |
| 切换内容显示   | ය ම | / <del>/조, 금파 코/+ 2· / + 2·</del> |       |
| 统计详情     | 6 0 |                                   |       |
| 打开用户详情窗口 | 6 0 |                                   |       |
| 更新标题信息   | C ē | 定时任务                              | $\mp$ |
| 打开菜单     | C d | + 添加动作                            |       |
| + 添加动作   |     | 延迟任务                              | ₩ >   |
|          |     | + 添加动作                            |       |

#### 添加动作

任何元素都具备(点击、定时、延迟)三个事件,添加方式如下: 选中元素 -> 进入交互面板 -> 点击添加动作 -> 选择添加的动作并确认

| 勾选要添加 点击 事件动作 |          |      | ×  |
|---------------|----------|------|----|
| □ 隐藏教学楼       | □ 切换内容显示 | 统计详情 |    |
| ✔ 打开用户详情窗口    | +        |      |    |
|               |          |      | 确定 |

### 动作类型

| 动作   | 目标 | 多项 | 参数                                                    |
|------|----|----|-------------------------------------------------------|
| 显示隐藏 | 元素 | 是  | 名称: 显示元素                                              |
|      |    |    | 动作: <b>显示隐藏</b> · · · · · · · · · · · · · · · · · · · |
|      |    |    | 元件: <b>组合1</b> × · · · · · · · · · · · · · · · · · ·  |
|      |    |    | 设置: 显示 )                                              |
| 显示开关 | 元素 | 是  | 名称: <b>开关</b>                                         |
|      |    |    | 动作: 显示开关 ~                                            |
|      |    |    | 元件: <b>组合2_c_c × 组合2 × +1</b> ×                       |
| 发送数据 | 元素 | 是  | 名称:数据                                                 |
|      |    |    | 动作: <b>发送数据</b>                                       |
|      |    |    | 元件: <b>组合2</b> × <b>组合1</b> × ·                       |
| 切换页面 | 模块 | 否  | 名称・「市面」                                               |
|      |    |    |                                                       |
|      |    |    |                                                       |
|      |    |    |                                                       |
| 轮换显示 | 元素 | 是  | 名称: <b>轮换</b>                                         |
|      |    |    | 动作: <b>轮换显示</b> · · · · · · · · · · · · · · · · · · · |
|      |    |    | 元件: <b>组合2</b> × <b>组合1</b> × · · · · ·               |

| 开关弹窗     | 模块 | 是 | 名称: 弹窗                                        |  |
|----------|----|---|-----------------------------------------------|--|
|          |    |   | 动作: 开关弹窗 ~ ~                                  |  |
|          |    |   | 窗口: 用户详情 ~~~~~~~~~~~~~~~~~~~~~~~~~~~~~~~~~~~~ |  |
| 打开外链     | 窗口 | 否 |                                               |  |
| 44717162 |    | н | 名称: <b>外链</b>                                 |  |
|          |    |   | 动作: <b>打开外链</b> ~                             |  |
|          |    |   | 地址: https://www.baidu.com                     |  |
|          |    |   | 方式: _blank                                    |  |

### 参数设置

#### 事件参数:点击定时任务或延迟任务右侧的参数配置按钮

| 配置按钮 |        | 参数设置     |        |     |
|------|--------|----------|--------|-----|
| 定时任务 |        | 事件参数传递   |        |     |
|      | + 添加动作 | 名称 delay | 值 2000 | - + |
| 延迟任务 | ŧ      | + 添加     |        |     |
|      | + 添加动作 |          |        |     |

#### 动作参数: 给添加的动作设置附加额外参数

| 配置按钮                                   | 参数设置             |
|----------------------------------------|------------------|
| 点击・・・・・・・・・・・・・・・・・・・・・・・・・・・・・・・・・・・・ | 添加数据             |
|                                        | 类型: <b>布尔值</b> ~ |
| 打开用户详情窗口                               | 数据: true )       |
| 十 添加动作                                 | 确定数据             |

# 辅助设计

排版对齐

#### 参考线

页面中拖动元素,元素会根据当前舞台情况呈现可以对齐的参考线(并进行吸附动作)

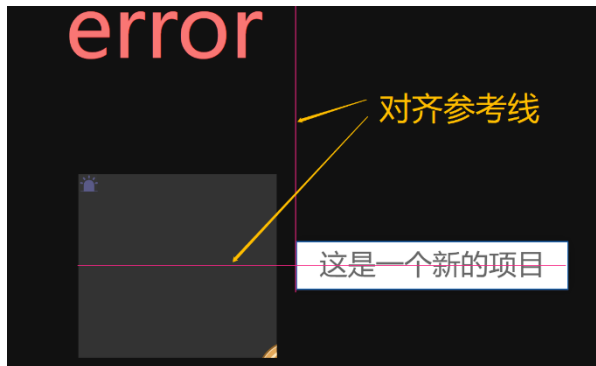

#### 层级调整

选中元素,在工具栏操作按钮,分别有: 上一级、下一级、置底、置顶

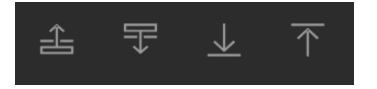

#### 对齐操作

对舞台上的元素进行对选,在工具栏操作按钮,分别有: 左侧对齐、垂直居中、顶部对齐、水平居中、底部对齐、水平分布、垂直分布

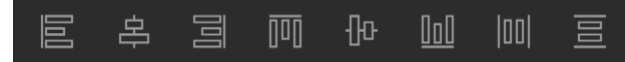

#### 网格吸附

可以通过开启舞台的网格,在元素拖拽结束时,自动吸附在最近的网格线上,并且网格尺寸 大小可以调节。

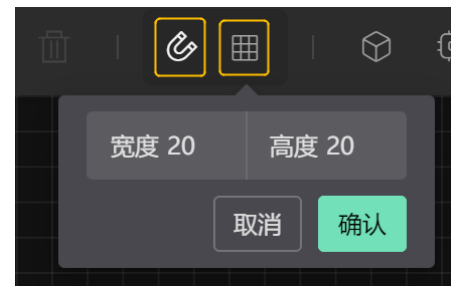

复制黏贴

可以通过快捷键

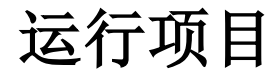

## 项目预览

在编辑状态,项目预览时会自动保存项目数据

工具栏按钮

列表项按钮

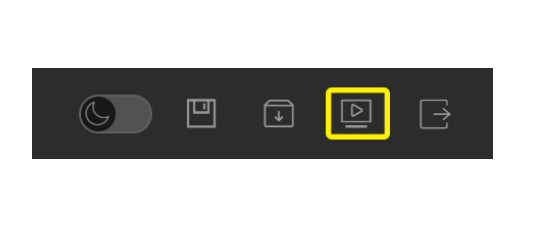

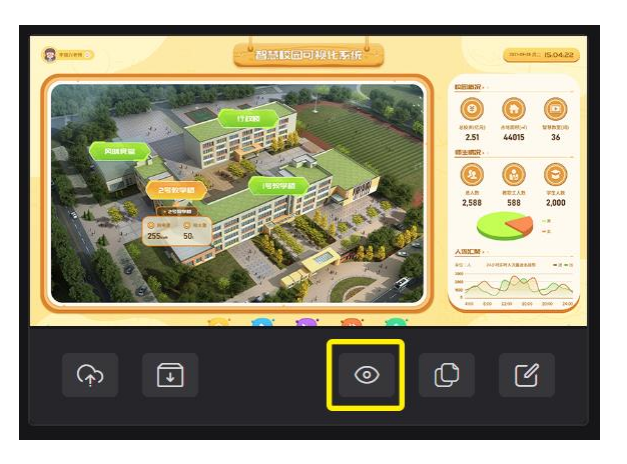

# 下载项目

将项目下载到用户本地的设备上,下载的项目是编辑的数据信息,不包含配置引用的外部素 材文件

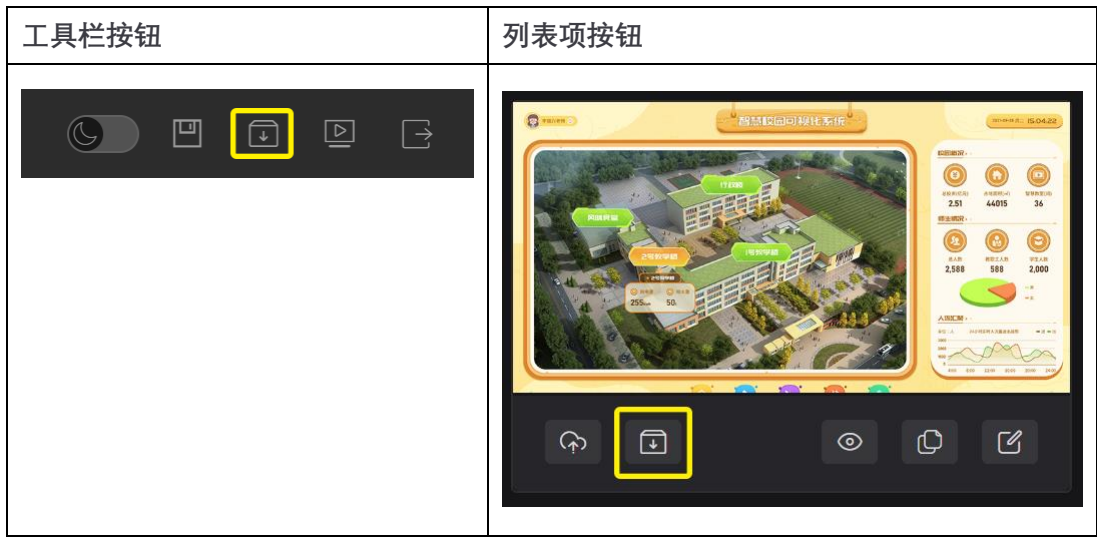

# 运行项目

项目的运行主要分为:rdPlay 播放器、自定义两种方式

### rdPlay 播放器

播放器有在线版与本地安装版

两个版本的操作方式是相同的,都是通过选择运行文件或输入项目文件地址运行。

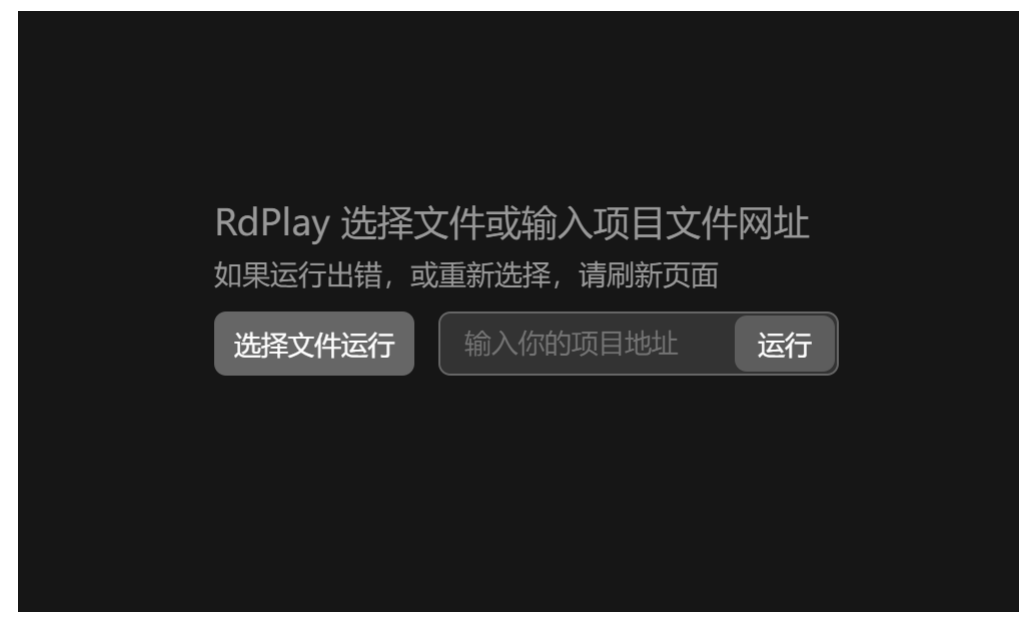

- 在线: <u>https://run.letdata.net</u>
- 本地: <u>下载播放器</u>

### 自定义

我们提供了, vue 插件与 javascript 代码嵌入两种选择

#### **vue** 插件

使用 npm 安装包

```
js
npm i rd-play
安装组件
js
import { createApp } from 'vue'
import rdPlay from 'rd-play'
const app = createApp(App)
app.use(rdPlay)
SFC 中使用组件
js
<template>
```

### </template>

### props 属性

| 名称     | 类型            | 默认值  | 说明            |
|--------|---------------|------|---------------|
| data   | Object,String | {}   | 项目文件地址或项目文件数据 |
| width  | Number,String | 960  | 宽度            |
| height | Number,String | 540  | 高度            |
| option | Object        | null | 运行相关参数        |

props 事件

| 名称      | 返回值 | 说明     |
|---------|-----|--------|
| init    | 数据源 | 开始初始化  |
| success | 数据值 | 完成数据加载 |
| error   | 类型  | 加载数据报错 |

# **html** 文件

| <html lang="en"></html>                                                                                                    |  |  |
|----------------------------------------------------------------------------------------------------|--|--|
| <head></head>                                                                                                    |  |  |
| <meta charset="utf-8"/>                                                                                                    |  |  |
| <meta content="width=device-width, initial-scale=1.0" name="viewport"/>                                                                   |  |  |
| <title>RdPlay 让数据可视化</title>                                                                                                    |  |  |
| <li>k rel="stylesheet" href="https://rde-1251496115.cos.ap-</li>                                                                          |  |  |
| shanghai.myqcloud.com/soft/rdplay.css">                                                                                                   |  |  |
| <script src="https://rde-1251496115.cos.ap-&lt;/td&gt;&lt;/tr&gt;&lt;tr&gt;&lt;td&gt;shanghai.myqcloud.com/soft/rdplay.js?r=12"></script> |  |  |
| <style></style>                                                                                                    |  |  |

| <body></body>                                                                                                    |
|----------------------------------------------------------------------------------------------------|
| <pre><div data-data="https://rde-1251496115.cos.ap-&lt;/pre&gt;&lt;/td&gt;&lt;/tr&gt;&lt;tr&gt;&lt;td&gt;shanghai.myqcloud.com/projects/A_nDTokkcSOjson" id="rdPlay"></div></pre> |
|                                                                                                    |
|                                                                                                    |
|                                                                                                    |